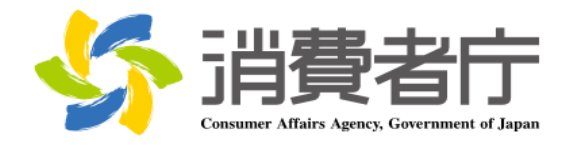

# 製造所固有記号制度届出データベース 届出マニュアル (食品関連事業者向け)

改版履歴

| 版数  | 日付         | 改版者  | 摘要(変更箇所)                                    |  |
|-----|------------|------|---------------------------------------------|--|
| 1.0 | 2025/04/01 | 消費者庁 | 新規作成                                        |  |
| 1.1 | 2025/06/20 | 消費者庁 | 全体                                          |  |
|     |            |      | ・各メールの本文内に問い合わせ受付フォームの URL を追記              |  |
|     |            |      |                                             |  |
|     |            |      | 2-2 共通操作                                    |  |
|     |            |      | ・詳細画面各項目の表示/非表示の切替方法を追記                     |  |
|     |            |      |                                             |  |
|     |            |      | 2-5 FAQ の利用方法                               |  |
|     |            |      | <u>・FAQ 画面の差し替え</u>                         |  |
|     |            |      |                                             |  |
|     |            |      |                                             |  |
|     |            |      | (2)G ビス ID で利用可能なサービスに設定する                  |  |
|     |            |      | ・GビスIDで利用可能なサービスに設定する手順についての草               |  |
|     |            |      |                                             |  |
|     |            |      | (3) こ ビブ ひ でログインする                          |  |
|     |            |      |                                             |  |
|     |            |      |                                             |  |
|     |            |      |                                             |  |
|     |            |      | <br>  3-2 フーザ ID(食品関連事業者 ID)から Gビズ ID に紐付けて |  |
|     |            |      |                                             |  |
|     |            |      |                                             |  |
|     |            |      | ・Gビズ ID で利用可能なサービスに設定する手順についての章             |  |
|     |            |      |                                             |  |
|     |            |      |                                             |  |
|     |            |      | (3)Gビズ ID でログインする                           |  |
|     |            |      | ・ログイン画面にパスワード再設定に係る注記を追記                    |  |
|     |            |      |                                             |  |
|     |            |      | 3-3 ユーザ ID(食品関連事業者 ID)でログインする               |  |
|     |            |      | (2)ユーザ ID のパスワードを設定する                       |  |
|     |            |      | ・ログイン画面にパスワード再設定に係る注記を追記                    |  |
|     |            |      |                                             |  |
|     |            |      | (3)ユーザ ID と二要素認証でログインする                     |  |
|     |            |      | ・ログイン画面にパスワード再設定に係る注記を追記                    |  |
|     |            |      | <u>・PC フラウザ MicrosoftEdge</u>               |  |
|     |            |      | (Authenticator: 2FA Client)のQRコードを利用する場合を   |  |
|     |            |      |                                             |  |
|     |            |      |                                             |  |
|     |            |      | 4-1 山クインする(2 回目以降)                          |  |

| (1) C ビブ ID ブロガインオス(2 回日以降)                 |
|---------------------------------------------|
|                                             |
| ・ロクイノ画面にハスワート中設定に係る注記を追記                    |
|                                             |
| (2)ユーザ ID でログインする(2 回目以降)                   |
| <u>・ログイン画面にパスワード再設定に係る注記を追記</u>             |
| ・PC ブラウザ MicrosoftEdge                      |
| (Authenticator: 2FA Client)の QR コードを利用する場合を |
| 追記                                          |
|                                             |
| 4-2 ログアウトすろ                                 |
| ・ロガイン画面にパフロード再設定に依ろ注記を追記                    |
| - ロバノノ画面にバスノート中設定に味る圧乱を追記                   |
|                                             |
| 5-2 基本情報の変更を行う                              |
| (1) 基本情報の変更の届出を行う                           |
| ・基本情報の変更届で仮受付メールが送信される条件に「食品                |
| 関連事業者の屋号」変更を追加                              |
|                                             |
| 6-1 新規の届出を行う                                |
| (1)製造所に係る届出情報の新規の届出を行う                      |
|                                             |
|                                             |
| <u> 囲山はてきない自て迫記</u>                         |
|                                             |
| 6-2 庙出情報の変更を行う                              |
| ・リストヒュート最近参照したテータ」の表示項目修止                   |
|                                             |
| 6-3 届出情報の更新を行う                              |
| (1)届出情報の更新を行う                               |
| ・製造所固有記号届出一覧画面の差し替え                         |
|                                             |
| 6-4 届出情報の廃止を行う                              |
| ・製造所固有記号届出一覧画面の差し替え                         |
|                                             |
| <br>8-2 ユーザ ID のパフロードを再設守する                 |
|                                             |
| ・ロクイン画面にハスワート冉設正に係る注記を追記                    |
|                                             |
| 8-2 ユーザ ID のバスワードを再設定する                     |
| <u>・PC ブラウザ MicrosoftEdge</u>               |
| (Authenticator: 2FA Client)の QR コードを利用する場合を |
| 追記                                          |
|                                             |
| <br>  8-3 ユーザ ID の再通知申請をする                  |
| ・ログイン画面にパスワード再設定に係る注記を追記                    |
|                                             |
|                                             |

|  | 8-4 二要素認証情報を他の端末に移行する<br>・機種変更を行う際に二要素認証を新端末に移行する手順を<br>追加 |
|--|------------------------------------------------------------|
|  | 8-5 Salesforce 画面が表示される場合<br>・章の追加(キャッシュクリア手順について記載)       |

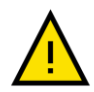

このマニュアルでは、重要な情報や特に注意すべき内容を示すために、左の「注意」アイコンを使用してい ます。

・アイコンの意味

このアイコンは、操作中に問題が発生する可能性がある場合や、事前に知っておくべきリスクがある箇所 を示しています。安全性を確保し、正確に操作を行うために必ず確認してください。

・使用箇所

- 操作手順の中で誤操作によりシステムが正常に動作しなくなる可能性がある部分。

- 特定の操作に関連してデータや入出力内容に影響を及ぼすリスクがある箇所。
- 推奨される手順や設定に従わない場合に問題が発生する箇所。

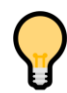

このマニュアルでは、操作をスムーズに進めるためのコッや役立つ情報を示す際に、左の「ポイント」アイコ ンを使用しています。

・アイコンの意味

このアイコンは、操作時に覚えておくと便利な情報や効率的な手順、追加のヒントを示します。特に初心 者や操作に不慣れなユーザにとって役立つ情報を提供します。

・使用箇所

- 操作を効率化するコツや省略可能な手順を説明する箇所。
- より良い結果を得るための追加情報や参考情報。
- 設定や操作に関する FAQ 的なヒント。

### 目次

| 1.  | はじめに1                                         |
|-----|-----------------------------------------------|
| 1-1 | システムを使用する前に(必ずお読みください)1                       |
| 1-2 | 動作環境1                                         |
| (1  | .) デバイスおよびブラウザ1                               |
| (2  | ) ブラウザの設定1                                    |
| 1-3 | システム利用時間1                                     |
| 1-4 | 問合せ先2                                         |
| 1-5 | G ビズ ID2                                      |
| 1-6 | その他2                                          |
| _   |                                               |
| 2.  | 製造所固有記号制度届出テータベースについて3                        |
| 2-1 | システムの基本概要3                                    |
| (1  | ) 食品関連事業者の基本情報の届出3                            |
| (2  | .) 製造所に係る届出情報の届出(ログイン後)3                      |
| (3  | ) 食品関連事業者の基本情報の届出(変更届)(ログイン後)4                |
| 2-2 | 共通操作5                                         |
| 2-3 | 表示されるメッセージ10                                  |
| 2-4 | 掲示板の利用方法11                                    |
| 2-5 | FAQ の利用方法14                                   |
| 2-6 | 印刷方法17                                        |
| 2-7 | セッションタイムアウト19                                 |
| 2-8 | システムメンテナンス19                                  |
| 2-9 | ブラウザの設定20                                     |
| (1  | ) 信頼済サイトへの登録20                                |
| (2  | 2) インターネット Cookie の設定23                       |
| 3.  | はじめてログインする                                    |
|     |                                               |
| 3-1 | G E X ID で山クイン9る                              |
| ()  | .) G ビス ID を取得 9 る                            |
| (2  | !) G E 人 I D で利用可能なサービスに設定する2/<br>            |
| (3  | 3) G E A ID でロクイン9る                           |
| 3-2 | ユーサ ID( 良品) 理事美有 ID) から G ビス ID に 社付けて ロクインする |
| ()  | .) G LA ID を取得 9 る                            |
| (2  | 2) G L A I D ご利用可能なサービスに設定 9 る                |
| (3  | 5) G ビス ID ビロクイン9る                            |
| 3-3 | ユーサ ID( 其品 関連 手 美 有 ID)でロクインする                |
| (1  | ) 二安系認訨ツールを凖偏する44                             |

| (2)         | ユーザ ID のパスワードを設定する                                 | 50  |
|-------------|----------------------------------------------------|-----|
| (3)         | ユーザ ID と二要素認証でログインする                               | 57  |
|             |                                                    |     |
| 4. C        | ]グインする(2 回目以降)                                     | 84  |
| 4-1         | ログインする(2 回目以降)                                     | 84  |
| (1)         | G ビズ ID でログインする(2 回目以降)                            | 85  |
| (2)         | ユーザ ID でログインする(2 回目以降)                             | 89  |
| 4-2         | ログアウトする                                            | 97  |
|             |                                                    |     |
| 5. <b>1</b> | 食品関連事業者の基本情報の届出を行う                                 | 98  |
| 5-1         | 基本情報の届出を行う                                         | 98  |
| (1)         | 新規の届出を行う                                           |     |
| (2)         | 基本情報に不備があった場合に再度届出を行う                              |     |
| (3)         |                                                    |     |
| 5-2         | 基本情報の変更を行う                                         |     |
| (1)         | 基本情報の変更の届出を行う                                      |     |
| (2)         | 基本情報に不備があった場合に再度届出を行う                              |     |
| (3)         |                                                    |     |
| ( - )       |                                                    |     |
| 6. 靠        | 製造所固有記号の届出を行う                                      | 123 |
| 6-1         | 新規の届出を行う                                           | 123 |
| (1)         | 製造所に係る届出情報の新規の届出を行う                                | 123 |
| (2)         | 届出情報に不備があった場合に再度届出を行う                              |     |
| (3)         | 製造所固有記号届出入力シート(CSV)を利用して、大量の届出を取り込む                | 136 |
| (4)         | 受付の完了を確認する                                         | 141 |
| 6-2         | 届出情報の変更を行う                                         | 142 |
| (1)         | 届出情報の変更の届出を行う                                      | 142 |
| (2)         | 変更届の内容に不備があった場合に再度届出を行う                            | 155 |
| (3)         | Excel ツールを使用して変更の届出を取り込む                           | 158 |
| (4)         | 受付の完了を確認する                                         |     |
| 6-3         | 届出情報の更新を行う                                         | 167 |
| (1)         | 届出情報の更新を行う                                         | 167 |
| (2)         | 受付の完了を確認する                                         |     |
| 6-4         | 届出情報の廃止を行う                                         |     |
| 6-5         | 更新期限について                                           |     |
| (1)         | 更新期限のお知らせ                                          |     |
| (2)         | 届出情報の廃止のお知らせ                                       | 179 |
|             |                                                    |     |
| 7. 7        | <sup>-</sup> ータベース利用停止の届出を行う                       | 180 |
| 7-1         | データベース利田停止の房出を行う                                   | 190 |
| 7-1<br>7-2  | → → → → → □□□□□□□□□□□□□□□□□□□□□□□□□□□□             | 100 |
| ,-2         | ィーノ・ヽ ハイラノフラトテユニル囲シン゙シ甘に゙ドルル゙のノに物ロに円皮個山で1」ノ・・・・・・・ |     |

| 7-3 | 受付の完了を確認する            |     |
|-----|-----------------------|-----|
| 8.  | その他                   |     |
| 8-1 | ユーザ ID のパスワードを変更する    |     |
| 8-2 | ユーザ ID のパスワードを再設定する   | 202 |
| 8-3 | ユーザ ID の再通知申請をする      | 214 |
| 8-4 | 二要素認証情報を他の端末に移行する     | 217 |
| 8-5 | Salesforce 画面が表示される場合 | 234 |

### 5. 食品関連事業者の基本情報の届出を行う

#### 5-1 基本情報の届出を行う

(1) 新規の届出を行う

ログイン後、新規届出の基本情報が未送信または、ステータスが差戻しの場合、「基本情報届出詳細」画面が 表示されます。

①「基本情報届出詳細」画面が表示されるので、鉛筆マーク 🖉 をクリックし編集モードを表示します。

#### 「基本情報届出詳細」画面

| 作成中                          | 確認待ち | 差戻し (基本情報不備) | 受付済み |
|------------------------------|------|--------------|------|
| ∨ 食品関連事業者                    |      |              |      |
| 食品開達事業者の区分<br>法人             |      |              |      |
| 食品明達事業者の法人番号<br>600000000005 |      |              |      |
| 食品閉連事業者の氏名又は名称<br>株式会社0000   |      |              |      |
| 食品卵連事業者の屋号                   |      |              | 1    |

② 表示された項目について、情報を入力します。赤い\*がついている項目は入力必須項目です。

以下の項目は食品関連事業者に紐づく情報が自動で表示されます。

- ・食品関連事業者の区分
- ・食品関連事業者の法人番号
- ・食品関連事業者の氏名又は名称
- ・食品関連事業者の屋号
- ・食品関連事業者の住所又は所在地

|              | ∨ 食品関連事業者                                                                                                    |
|--------------|----------------------------------------------------------------------------------------------------|
| [1]          | 食品関連事業者の区分                                                                                                    |
|              | 法人<br>食品関連事業者の法人番号                                                                                                    |
| L-1          | 60000000005<br>食品関連事業者の氏名又は名称                                                                                                    |
| [3]          | 株式会社0000                                                                                                    |
| [4]          | <b>賞協問連事業者の産号</b>                                                                                                    |
| [5]          | 食品関連事業者の住所又は所在地<br>東京都 千代田区千代田1-1                                                                                                    |
| [6]          | *食品開連事業者の代表電話番号<br>1234567890                                                                                                    |
|              |                                                                                                    |
|              |                                                                                                    |
| [7]          | 届出担当者の部署                                                                                                    |
|              | ■ 届出担当者氏名                                                                                                    |
| [8]          | 属地担当者〇〇                                                                                                    |
|              | *届出担当者連絡先電話番号                                                                                                    |
| [9]          | 1234567890                                                                                                    |
| 101          | 届出担当者連絡先内線番号                                                                                                    |
| 101          |                                                                                                    |
| 111          | * 届出担当者連絡先メールアドレス                                                                                                    |
|              | • 届业担当者連絡在メール確認用                                                                                                    |
| 12]          | 100 Martin and 10 And 11 Arr 20 Arr 20 Arr 2 |
| [            | 、 この御知当者 1                                                                                                    |
|              |                                                                                                    |
| <b>1</b> 3   | その地担当者の即著1                                                                                                    |
|              | その他担当者氏名1                                                                                                    |
| 14]          |                                                                                                    |
|              | その他担当者電話番号1                                                                                                    |
| тр]          |                                                                                                    |
| 161          | その他担当者内線番号1                                                                                                    |
| T Y J        |                                                                                                    |
| 17]          |                                                                                                    |
|              | その他担当者メール1確認用                                                                                                    |
| 18]          |                                                                                                    |
|              |                                                                                                    |
|              |                                                                                                    |
| L <b>9</b> ] | その他担当者の即署2                                                                                                    |
|              | その他担当者氏名2                                                                                                    |
| 20]          |                                                                                                    |
| 11           | その他担当者電話番号2                                                                                                    |
| ≤┹┨          |                                                                                                    |
| 100          | その他担当者内線番号2                                                                                                    |
|              | マの前辺光教メールフドに70                                                                                                    |
| 23]          |                                                                                                    |
|              |                                                                                                    |
| 4]           |                                                                                                    |
|              |                                                                                                    |
|              |                                                                                                    |
|              |                                                                                                    |
|              | [ <b>27</b> ] 送信                                                                                                    |

「基本情報届出詳細」画面

画面項目の説明(\*は入力必須項目)

| No.  | 項目名                      | 説明                         |
|------|--------------------------|----------------------------|
| [1]  | 「食品関連事業者の区分」             | 食品関連事業者の区分が「法人」または「個人」表    |
|      |                          | 示されます。                     |
| [2]  | 「食品関連事業者の法人番号」           | 食品関連事業者の法人番号(13桁)が表示されま    |
|      |                          | す。                         |
|      |                          | 法人番号は、国税庁が「行政手続における特定の個    |
|      |                          | 人を識別するための番号の利用等に関する法律」に    |
|      |                          | 基づき指定しています。法人番号に関して詳しくは、   |
|      |                          | 国税庁にお問合せください。              |
| [3]  | 「食品関連事業者の氏名又は名称」         | 食品関連事業者の氏名または名称が表示されま      |
|      |                          | す。                         |
|      |                          | 法人の場合は、法人名(法人登記されている名称と    |
|      |                          | し、代表者の氏名は不要)、個人の場合は、個人の    |
|      |                          | 氏名が表示されます。                 |
| [4]  | 「食品関連事業者の屋号」テキストボ        | 必要に応じて食品関連事業者の屋号を入力しま      |
|      | ックス                      | す。                         |
| [5]  | 「食品関連事業者の住所又は所在          | 食品関連事業者の住所または所在地が表示されま     |
|      | 地」                       | す。                         |
| [6]  | 「食品関連事業者の代表電話番号」         | 食品関連事業者の代表電話番号を入力します。      |
|      | テキストボックス(*)              |                            |
| [7]  | 「届出担当者の部署」テキストボックス       | 届出担当者の部署を入力します。            |
| [8]  | 「届出担当者氏名」テキストボックス        | 届出担当者の氏名を入力します。<br>        |
|      |                          |                            |
| [9]  | 「 届出担当者連絡无電話番号」 テキ       | 庙出担当者の連絡先電話番号を人力します<br>    |
| [10] |                          |                            |
| [10] | 「油出担当有連絡尤内線留ち」ナキ         | 庙出担当者の連絡尤内稼奋亏を入力しま9。<br>   |
| [11] |                          |                            |
| LTT] | 「油山担当有建裕元メールアドレス」ナ       |                            |
| [12] |                          |                            |
| [12] |                          |                            |
| [13] |                          |                            |
| [13] |                          |                            |
| [14] | <br>「その他担当者氏名 1 にもてんずいク  |                            |
|      |                          |                            |
| [15] | 、<br>「その他相当者雷話番号 1 lテキスト |                            |
| []   |                          |                            |
| [16] |                          | <br>  その他担当者1の内線番号を入力します。  |
| [-0] |                          |                            |
| [17] | 「その他担当者メールアドレス1」テキス      |                            |
|      | トボックス                    | <br>  確認用へ同じメールアドレスを入力します。 |

| No.  | 項目名                  | 説明                        |
|------|----------------------|---------------------------|
| [18] | 「その他担当者メール1確認用」テキ    |                           |
|      | ストボックス               |                           |
| [19] | 「その他担当者の部署 2」テキストボッ  | その他担当者2の部署を入力します。         |
|      | クス                   |                           |
| [20] | 「その他担当者氏名 2」テキストボック  | その他担当者2の氏名を入力します。         |
|      | ス                    |                           |
| [21] | 「その他担当者電話番号 2」テキスト   | その他担当者2の電話番号を入力します。       |
|      | ボックス                 |                           |
| [22] | 「その他担当者内線番号 2」テキスト   | その他担当者2の内線番号を入力します。       |
|      | ボックス                 |                           |
| [23] | 「その他担当者メールアドレス 2」テキス | その他担当者2のメールアドレスを入力します。    |
|      | トボックス                | 確認用へ同じメールアドレスを入力します。      |
| [24] | 「その他担当者メール2確認用」テキ    |                           |
|      | ストボックス               |                           |
| [25] | 「キャンセル」ボタン           | 基本情報の届出を送信しない場合、このボタンをクリ  |
|      |                      | ックして、編集モードを終了し、入力内容をキャンセル |
|      |                      | します。                      |
|      |                      | 入力した情報は保存されません。           |
|      |                      | 編集モードを終了すると「保存」ボタンが非表示になり |
|      |                      | ます。                       |
| [26] | 「保存」ボタン              | システムに入力内容を保存し、編集モードを終了しま  |
|      |                      | す。                        |
| [27] | 「送信」ボタン              | 消費者庁へ基本情報を送信します。          |

③ 必要事項を入力したら、「保存」ボタンをクリックします。基本情報の入力を中止するときは、「キャンセル」ボタンをクリックします。このとき、入力した情報は保存されません。 保存後に基本情報の内容を修正するときは、鉛筆マーク、をクリックします。

| ◇ その他担当者 2         |  |
|--------------------|--|
| その他担当者の部署2         |  |
| その他担当者氏名2          |  |
| その他担当者電話番号2        |  |
| その他担当者内線番号2        |  |
| その他担当者メールアドレス2     |  |
| その他担当者メール2確認用      |  |
| キャンセル<br><i>保存</i> |  |
|                    |  |
| 送信                 |  |

「基本情報届出詳細」画面

④ 「送信」ボタンをクリックすると、送信確認のメッセージが表示されるので、「OK」ボタンをクリックします。
 受付はまだ完了していません。仮受付のメールがすぐに送信されるので、確認してください。

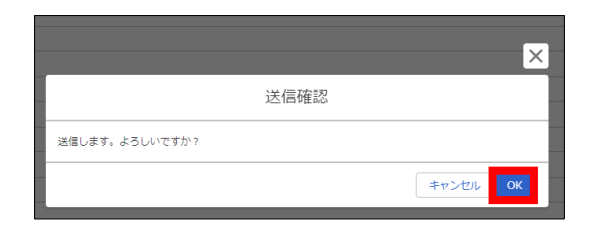

⑤ 「OK」をクリックすると以下のメッセージが表示されます。[×]をクリックしてください。

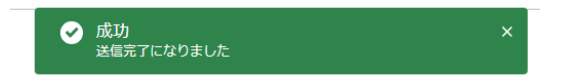

\_\_\_\_\_

⑥ 仮受付されたことをお知らせするメールを送信しますので、ご確認ください。

#### 仮受付メール(件名)

【製造所固有記号制度】届出者の基本情報: 仮受付について

\_\_\_\_\_

#### 仮受付メール(本文)

\_\_\_\_\_

※本メールは、送信専用アドレスから送信していますので、本メールアドレスへ返信しないようお願いいたします。

00000 殿

製造所固有記号制度における届出者の基本情報を仮受付いたしました。

受付番号 : xxxxxxxxxx ※受付はまだ完了していません。

受付完了については、メールにてお知らせいたします。 完了するまで今しばらくお待ちください。

【注意事項】

本メールは、製造所固有記号制度における届出者に消費者庁が送信しているものです。 お心当たりがない場合は、メールを破棄してください。

【問い合わせ】 消費者庁 食品表示課 製造所固有記号制度担当

食品表示についてのお問い合わせ受付フォーム https://contact.caa.go.jp/food\_labeling/form-001.html

#### (2) 基本情報に不備があった場合に再度届出を行う

 基本情報の内容に不備がある場合は、基本情報の届出時に入力した担当者(最大3名)宛てに届出の 差戻しメールが送信されます。
 メールに記載されている URL をクリックし、本システムにログインします。
 基本情報を修正後、再度送信します。

#### 差戻しメール(件名)

【製造所固有記号制度】届出者の基本情報:届出の不備について

### 差戻しメール(本文) ※本メールは、送信専用アドレスから送信していますので、本メールアドレスへ返信しないようお願いいたします。 \_\_\_\_\_ 00000殿 製造所固有記号制度における届出者の基本情報について、届出の内容に不備がありましたので、 差戻し理由、コメントの内容を御確認いただき、下記 URL にて届出の内容の修正を行ってください。 受付番号:xxxxxxxxxxx ※受付はまだ完了していません。 差戻し理由、コメント \*\*\*\*\* ログイン画面の URL: https://www.fld.caa.go.jp/seizou/s/login/ 【注意事項】 本メールは、製造所固有記号制度における届出者に消費者庁が送信しているものです。 お心当たりがない場合は、メールを破棄してください。 【問い合わせ】 消費者庁 食品表示課 製造所固有記号制度担当 食品表示についてのお問い合わせ受付フォーム https://contact.caa.go.jp/food\_labeling/form-001.html

届出日から20日が経過した日付が運用日付である場合、もしくは運用日付を超える場合に届出担当者の連絡先メールアドレス宛てに対応依頼メールが送信されます。 メールに記載されている URL にアクセスし、基本情報を修正して送信してください。

#### 対応依頼メール(件名)

【製造所固有記号制度】届出者の基本情報:届出対応依頼

#### 対応依頼メール(本文)

| ※本メールは、〕         | 送信専用アドレスから送信していますので、本メールアドレスへ返信しないようお願いいたします。                                               |
|------------------|---------------------------------------------------------------------------------------------|
|                  |                                                                                             |
| 00000            | 设                                                                                           |
| 製造所固有調<br>差戻し理由、 | 己号制度における届出者の基本情報の修正を依頼しましたが、基本情報の修正が行われていません。<br>コメントの内容を御確認いただき、下記 URL にて届出の内容の修正を行ってください。 |
| 受付番号:>           | XXXXXXXX                                                                                    |
| ※受付はまだ           | 完了していません。                                                                                   |
| 差戻し理由、           | イイメロ                                                                                        |
| *****            | ****                                                                                        |
| *****            | XXXXXXXXXXXXXXXXXXXXXXXXXXXXXXXXXXXXXXX                                                     |
| ログイン画面の          | OURL :                                                                                      |
| https://ww       | w.fld.caa.go.jp/seizou/s/login/                                                             |
| 【注意事項】           |                                                                                             |
| 本メールは、夢          | と 造所固有記号制度における届出者に消費者庁が送信しているものです。                                                          |
| お心当たりがな          | い場合は、メールを破棄してください。                                                                          |
| 【問い合わせ】          |                                                                                             |
| 消費者庁 食           | 品表示課 製造所固有記号制度担当                                                                            |
|                  |                                                                                             |

② ホーム画面メニューから、「基本情報届出」をクリックし、「基本情報届出一覧」画面を表示します。

```
「ホーム」画面
```

| <mark>- 5</mark> 消費 | 者庁     |           | Q Search     |       | 0 |
|---------------------|--------|-----------|--------------|-------|---|
| <u> </u>            | 基本情報届出 | 製造所固有記号届出 | 製造所固有記号インポート | その他 🗸 |   |

③「基本情報届出一覧」画面から、新規届出の修正を行う基本情報の「レコード No」リンクをクリックします。 なおレコード No は受付番号ではなく、システム管理番号です。

#### 「基本情報届出一覧」画面

|   | ホーム         | 基本情        | 報届出        | 製 | 查所固有記号 | 晶出   | 製       | 造所的 | 固有記号インポート     |     | よくあるご質問(FAQ)   |   |                |   |    |        |       |   |    |
|---|-------------|------------|------------|---|--------|------|---------|-----|---------------|-----|----------------|---|----------------|---|----|--------|-------|---|----|
|   |             |            |            |   |        |      |         |     |               |     |                |   |                |   | ⊼  |        |       |   |    |
| - | レコードNo ′    | <u>ب</u> ۱ | 受付番号       | ~ | 版数     | ~ 届出 | H       | ~   | 食品関連事業者の法人番   | ₹ ~ | 食品関連事業者の氏名又は名称 | ~ | 食品関連事業者の代表電話番号 | ~ | 履歷 | $\sim$ | 届出の種類 | ~ | 最新 |
| 1 | FB-00000005 | 78         | 1250213001 |   | 1      | 202  | 5/02/13 |     | 1000001256452 |     | 株式会社〇〇〇        |   | 04533333333    |   | 1  |        | 新規届出  |   |    |

④「基本情報届出詳細」画面から、鉛筆マーク 🖋 をクリックし編集モードにします。

#### 「基本情報届出詳細」画面

| 作成中                          | 確認待ち | 差戻し(基本请報不備) | 受付済み |
|------------------------------|------|-------------|------|
| ∨ 食品関連事業者                    |      |             |      |
| 食品明連事業者の区分<br>法人             |      |             |      |
| 食品明達事業者の法人番号<br>600000000005 |      |             |      |
| 食品閉道事業者の氏名又は名称<br>株式会社○○○○   |      |             |      |
| 食品明達事業者の屋号                   |      |             | 1    |

⑤ 表示された項目について、情報を入力します。赤い\*がついている項目は入力必須項目です。 修正の操作については、「5-1 基本情報の届出を行う(P.98)」を参照してください。

#### (3) 受付の完了を確認する

 基本情報の届出時に入力した担当者(最大3名)のメールアドレス宛てに基本情報の受付完了のメールが 送信されます。メールに記載されている「製造所固有記号制度届出データベース」の URL にアクセスし、製 造所に係る届出情報の届出を行ってください。

#### 受付完了メール(件名)

【製造所固有記号制度】届出者の基本情報:受付完了について

#### 受付完了メール(本文)

| ○○○○殿                                                                                                    |
|----------------------------------------------------------------------------------------------------|
| 製造所固有記号制度における届出者の基本情報の受付が完了いたしました。<br>受付番号 : xxxxxxxxxx                                                                                                    |
| 下記 URL より、「製造所固有記号制度届出データベース」にログインしてください。<br>https://www.fld.caa.go.jp/seizou/s/login/                                                                                                    |
| 【注意事項】<br>・新たな製造所固有記号制度においては、「+」を冠して表示することとなりますが、これは旧制度による固有記号と区別<br>するためのものであることから、届出にあたり「+」を入力する必要はありません。(入力するとエラーになります。)<br>・連絡先の変更等が生じた場合においては、変更の届出をお願いします。<br>・なお、本メールは、製造所固有記号制度における届出者に消費者庁が送信しているものです。お心当たりがない場合<br>は、メールを破棄してください。 |
| 【問い合わせ】<br>消費者庁 食品表示課 製造所固有記号制度担当                                                                                                    |
| 食品表示についてのお問い合わせ受付フォーム<br>https://contact.caa.go.jp/food_labeling/form-001.html                                                                                                    |

### 5-2 基本情報の変更を行う

#### 基本情報の変更の届出を行う (1)

【画面の表示】

・ホーム画面の上部メニューの「基本情報届出」をクリックすると「基本情報届出一覧」画面が表示されます。 ・「基本情報届出一覧」画面から、変更の届出を行う基本情報の「レコード No リンクをクリックすると、「基本情 報届出詳細し画面が表示されます。レコードNoは受付番号ではなく、システム管理番号です。

・「基本情報届出詳細」画面から「変更届」ボタンをクリックすると「基本情報届出(変更)」画面が表示され、食 品関連事業者の基本情報について変更の届出ができます。

① ホーム画面メニューから、「基本情報届出」をクリックし、「基本情報届出一覧」画面を表示します。

|             |        | 「ホーム      | 山画面          |       |  |
|-------------|--------|-----------|--------------|-------|--|
| ✓ 消費        | 皆庁     |           | Q Search     |       |  |
| <b>ホ−</b> ⊿ | 基本情報届出 | 製造所固有記号届出 | 製造所固有記号インポート | その他 🗸 |  |

- ② 画面左上のリストビューを選択することで特定の条件に絞り込みを行った基本情報を表示することができま す。各用途に合わせて切替えてください。
  - ・すべて選択
  - ・最近参照したデータ
  - ·作成中
  - ・確認待ち
  - ・差戻し
  - ・差戻し(基本情報不備)
  - ・受付済み

また、選択したリストビューを固定することができ、次回以降、自動で選択された状態で一覧表示が可能で す。詳細は「2-2 共通操作(P.5)」の No6 一覧表のリストビューを参照してください。 表示順序に関しては「2-2 共通操作(P.5)」の No7 一覧表のソートを参照してください。

| 「基本情報届出- | -覧」画面 |
|----------|-------|
|----------|-------|

| Ħ     | 食品関連事業者_基本情報<br>すべて選択 ▼ 🖡 |
|-------|---------------------------|
| 8 個の項 | リストビュー                    |
|       | ✓ すべて選択(固定リスト)            |
| 1     | 確認待ち                      |
| 2     | 差戻し                       |
| 3     | 差戻し(基本情報不備)               |
| 4     | 最近参照したデータ                 |
|       | 作成中                       |
|       | 受付済み                      |

リストビュー毎の表示項目の説明

| リストビュー名     | 表示条件           | 表示項目           |
|-------------|----------------|----------------|
| 「すべて選択」     | 全ての届出を表示       | ・レコード No       |
|             |                | ·受付番号          |
|             |                | ・版数            |
|             |                | ・届出日           |
|             |                | ・食品関連事業者の法人番号  |
|             |                | ・食品関連事業者の氏名又は名 |
|             |                | 称              |
|             |                | ・食品関連事業者の代表電話番 |
|             |                | 号              |
|             |                | •履歴            |
|             |                | ・届出の種類         |
|             |                | ·最新情報区分        |
|             |                | ・ステータス         |
|             |                | ·制度区分          |
| 「最近参照したデータ」 | 全ての届出を最近参照した順で | ・レコード No       |
|             | 表示             | ·受付番号          |
|             |                | ・版数            |
|             |                | ・届出日           |
|             |                | ・食品関連事業者の法人番号  |
|             |                | ・食品関連事業者の氏名又は名 |
|             |                | 称              |
|             |                | ・履歴            |
|             |                | ・届出の種類         |

| リストビュー名 | 表示条件              | 表示項目           |
|---------|-------------------|----------------|
|         |                   | ·最新情報区分        |
|         |                   | ・ステータス         |
| 「作成中」   | 作成中ステータスの届出を表示    | ・レコード No       |
|         |                   | ·受付番号          |
|         |                   | ・版数            |
|         |                   | ・届出日           |
|         |                   | ・食品関連事業者の法人番号  |
|         |                   | ・食品関連事業者の氏名又は名 |
|         |                   | 称              |
|         |                   | ・食品関連事業者の代表電話番 |
|         |                   | 号              |
|         |                   | •履歴            |
|         |                   | ・届出の種類         |
|         |                   | ・最新情報区分        |
|         |                   | ・ステータス         |
| 「確認待ち」  | 確認待ちステータスの届出を表示   | ・レコード No       |
|         |                   | ・受付番号          |
|         |                   | ・版数            |
|         |                   | ・届出日           |
|         |                   | ・食品関連事業者の法人番号  |
|         |                   | ・食品関連事業者の氏名又は名 |
|         |                   | 称              |
|         |                   | ・食品関連事業者の代表電話番 |
|         |                   | 号              |
|         |                   | •履歴            |
|         |                   | ・届出の種類         |
|         |                   | ·最新情報区分        |
|         |                   | ・ステータス         |
| 「差戻し」   | 差戻しステータスの届出を表示    | ・レコード No       |
|         | ※「差戻し」のステータスはデータベ | ·受付番号          |
|         | ース利用停止届のみ         | ・版数            |
|         |                   | ・届出日           |
|         |                   | ・食品関連事業者の法人番号  |
|         |                   | ・食品関連事業者の氏名又は名 |
|         |                   | 称              |
|         |                   | ・食品関連事業者の代表電話番 |
|         |                   | 号              |
|         |                   | •履歴            |
|         |                   | ・届出の種類         |
|         |                   | ·最新情報区分        |
|         |                   | ・ステータス         |

| リストビュー名 | 表示条件            | 表示項目           |
|---------|-----------------|----------------|
|         | 差戻し(基本情報不備)ステー  | ・レコード No       |
|         | タスの届出を表示        | ・受付番号          |
|         | ※「差戻し(基本情報不備)」  | ・版数            |
|         | のステータスは新規届出、変更届 | ・届出日           |
|         | のみ              | ・食品関連事業者の法人番号  |
|         |                 | ・食品関連事業者の氏名又は名 |
|         |                 | 称              |
|         |                 | ・食品関連事業者の代表電話番 |
|         |                 | 号              |
|         |                 | ・履歴            |
|         |                 | ・届出の種類         |
|         |                 | ·最新情報区分        |
|         |                 | ・ステータス         |
| 「受付済み」  | 受付済みステータスの届出を表示 | ・レコード No       |
|         |                 | ·受付番号          |
|         |                 | ・版数            |
|         |                 | ・届出日           |
|         |                 | ・食品関連事業者の法人番号  |
|         |                 | ・食品関連事業者の氏名又は名 |
|         |                 | 称              |
|         |                 | ・食品関連事業者の代表電話番 |
|         |                 | 号              |
|         |                 | ・履歴            |
|         |                 | ・届出の種類         |
|         |                 | ·最新情報区分        |
|         |                 | ・ステータス         |

「このリストを検索」テキストボックスに検索条件を入力して Enter を押すと検索条件に前方一致する基本情報が検索できます。

また、検索条件と検索条件の間にスペースを入れることで複数の条件で検索(AND 検索,OR 検索)が可能で、全角半角・大小文字などの表記ゆれについても区別なく検索することができます。

#### 「基本情報届出一覧」画面

| 良品関連事業者_基本情報 日期用に表示 日期日本 日期日本 日期日本 日期日本 日期日本 日期日本 日期日本 日期日 |       |                |  |            |   |       |    |            |      |               |           |             |      |        | に表示   |         |        |      |                |
|------------------------------------------------------------|-------|----------------|--|------------|---|-------|----|------------|------|---------------|-----------|-------------|------|--------|-------|---------|--------|------|----------------|
| 1                                                          | 1個の項目 | 目・並び替え基準: 申請No |  | 検索条件: すべての | Ŕ | 品関連事業 | 著, | 基本情報 • 7分月 | 前 (こ | 更新されました       |           |             |      |        | Q 20  | )リストを検索 |        | \$ • | C <sup>i</sup> |
|                                                            |       | 申請No↑ ~        |  | 受付番号 🗸 🗸   | • | 版数    | ~  | 届出日        | ~    | 食品関連事業者… 🗸    | 食品関連事業… ~ | 食品関連事業者の… > | 履歴 く | 届出の… ~ | 最新… ~ | ステー… 〜  | 制度区分   | ~    |                |
|                                                            | 1     | FB-0000060913  |  | 1200213057 |   | 1     |    | 2020/02/14 |      | 4120901019313 | 株式会社000   | 123456789   | 1    | 新規届出   |       | 受付済み    | 製造所固有記 | 号制度  | •              |

なお、リストビュー毎に検索条件に設定することができない画面項目がありますのでご注意ください。

※「このリストを検索」テキストボックスにカーソルを当てることで、画面上で確認することができます。

#### 「基本情報届出一覧」画面

|   | ■ 食<br>す                                                 | 品関連事業者_基本情報<br>「べて選択 ▼ 耳 |    |          |     |    |        |            |   |               |           |             |    |   |       |            |                                            | ÉDR | 明に表示 |
|---|----------------------------------------------------------|--------------------------|----|----------|-----|----|--------|------------|---|---------------|-----------|-------------|----|---|-------|------------|--------------------------------------------|-----|------|
| : | 11 個の項目・並び替え基準: 申請No・検索条件: 亨べての食品関連事業者_基本情報・6分前 に更新されました |                          |    |          |     |    |        |            |   |               |           |             |    |   | ſ     | Q このリストを検索 | ¢: -                                       | C T |      |
|   |                                                          | 申請No↑ ~                  | 受  | 付番号、     | / ) | 版数 | $\sim$ | 届出日 、      | / | 食品関連事業者… >    | 食品関連事業… > | 食品関連事業者の… > | 履歷 | ~ | 届出の…、 | ~ 1        | 届出日 と 最新情報区分 は検索できま<br>せん。 思わる条件で絞り込みを使用する |     | ~    |
|   | 1                                                        | FB-0000060913            | 12 | 00213057 | :   | 1  |        | 2020/02/14 |   | 4120901019313 | 株式会社000   | 123456789   | 1  |   | 新規届出  | 0          | か項目を並び替えてください。                             |     | •    |

③ 「基本情報届出一覧」画面から、変更の届出を行う基本情報の「レコード No」リンクをクリックします。

#### 「基本情報届出一覧」画面

|                   | ホーム                                       | 基本情                     | 報届出        |        | 造所固有記  | 号届出    | 1          | 造所     | 固有記号インポート      | よくあるご質問 | (FAQ)    |        |                |        |       |        |       |       |                       |          |
|-------------------|-------------------------------------------|-------------------------|------------|--------|--------|--------|------------|--------|----------------|---------|----------|--------|----------------|--------|-------|--------|-------|-------|-----------------------|----------|
| <b>戸</b><br>11個の刊 | 食品関連事業者_<br>すべて選択<br><sup>1目・並び替え基準</sup> | 基本情報<br>▼ 【▼<br>: 申請No・ | )          | の食品    | 品関連事業者 | _基本情   | 青報・8分前 に更  | 新さね    | れました           |         |          |        | [              | Q C    | のリストを | 検索     |       | EDRIA | iに表<br>C <sup>e</sup> | <b>⊼</b> |
|                   | レコードNo                                    | t ~                     | 受付番号       | $\sim$ | 版数     | $\sim$ | 届出日        | $\sim$ | 食品関連事業者の法人番号 ~ | 食品関連事業  | 皆の氏名又は名称 | $\sim$ | 食品関連事業者の代表電話番号 | $\sim$ | 履歴    | $\sim$ | 届出の種類 |       | $\sim$                | 最新       |
| 1                 | FB-00000005                               | 78                      | 1250213001 |        | 1      |        | 2025/02/13 |        | 1000001256452  | 株式会社000 | )        |        | 04533333333    |        | 1     |        | 新規届出  |       |                       |          |

④「基本情報届出詳細」画面から、「変更届」ボタンをクリックします。

|                 | ) ~ | 受付済み |
|-----------------|-----|------|
| 変更届 データペース利用停止局 |     |      |

⑤「基本情報届出(変更)」画面が表示されるので、鉛筆マーク 🖉 をクリックし編集モードにします。

#### 「基本情報届出(変更)」画面

| 作成中                           | 確認得ち | 差戻し | (基本情報不備) | 受付済み |
|-------------------------------|------|-----|----------|------|
| ∨ 食品関連事業者                     |      |     |          |      |
| 食品明達事業者の区分<br>法人              |      |     |          |      |
| 食品附達事業者の法人番号<br>6000000000005 |      |     |          |      |
| 食品閉道事業者の氏名又は名称<br>株式会社○○○○    |      |     |          |      |
| 食品財達専業者の屋号                    |      |     |          | 1    |

- ⑥「基本情報届出(変更)」画面で、必要事項を入力します。
   赤い\*がついている項目は入力必須項目です。
   各項目の初期値として、一つ前の届出の情報が表示されます。
   ただし、Gビズ ID でログインしている食品関連事業者においては、下記の項目は一つ前の届出に関わらず、Gビズの情報が反映されます。
  - ・食品関連事業者の氏名又は名称
  - ・食品関連事業者の屋号
  - ・食品関連事業者の住所又は所在地

#### 「基本情報届出(変更)」画面

|            | ✓ 食品関連事業者             |
|------------|-----------------------|
| 1          | 食品関連事業者の区分            |
| - 1        | 法人                    |
| 1          | 食品間運事業者の法人番号          |
| -          | 6000000005            |
| 21         | 食品開運事業者の氏名又は名称        |
| ני         | 株式会社0000              |
| 11         | 食品開連事業者の屋号            |
| ŧJ         |                       |
| 51         | 食品関連事業者の住所ないため        |
|            | 果示都 + 17出区 + 17出1 - 1 |
| 51         | * 食品問連事業者の代表電話審号      |
| Ľ          | 1234567890            |
|            | ✓ 届出担当者               |
|            | 届出担当者の即署              |
| 1          |                       |
| _          | *届出担当者氏名              |
| <b>3</b> ] | 届出担当者〇〇               |
| _          | "届出担当者連絡先電話番号         |
|            | 1234567890            |
|            | 届出担当者連絡先内線番号          |
| L          |                       |
|            | *届出担当者連絡先メールアドレス      |
|            |                       |
| J.         |                       |

|              | ◇ その他担当者 1         |
|--------------|--------------------|
|              | その他担当者の部署1         |
| [13          | 3]                 |
| ГЛА          | その他担当者氏名1          |
| LTA          |                    |
| [15          | その他担当者電話番号1<br>    |
|              |                    |
| <b>[16</b>   |                    |
| -            | - この他担当者メールアドレス1   |
| [17          | ]                  |
|              | その他担当者メール1確認用      |
| [18          |                    |
|              | 2 その他担当者2          |
|              |                    |
| [19          |                    |
|              | その他担当者氏名2          |
| [20          | ]                  |
|              | その他担当者電話番号2        |
| [21]         |                    |
|              | その他担当者内線番号2        |
| [22]         |                    |
| <b>[23</b> ] | その他担当者メールアドレス2     |
|              |                    |
| [24          |                    |
|              |                    |
|              | [25] キャンセル 保存 [26] |
|              |                    |
|              | [ <b>27</b> ] 送信   |

画面項目の説明(\*は入力必須項目)

| No.  | 項目名                | 説明                         |
|------|--------------------|----------------------------|
| [1]  | 「食品関連事業者の区分」       | 食品関連事業者の区分が「法人」または「個人」表    |
|      |                    | 示されます。                     |
| [2]  | 「食品関連事業者の法人番号」     | 食品関連事業者の法人番号(13桁)が表示されま    |
|      |                    | す。                         |
|      |                    | 法人番号は、国税庁が「行政手続における特定の個    |
|      |                    | 人を識別するための番号の利用等に関する法律」に    |
|      |                    | 基づき指定しています。法人番号に関して詳しくは、   |
|      |                    | 国税庁にお問合せください。              |
| [3]  | 「食品関連事業者の氏名又は名称」   | 食品関連事業者の氏名または名称が表示されま      |
|      |                    | す。                         |
|      |                    | 法人の場合は、法人名(法人登記されている名称と    |
|      |                    | し、代表者の氏名は不要)、個人の場合は、個人の    |
|      |                    | 氏名が表示されます。                 |
|      |                    | ※ユーザ ID でログインした場合かつ法人の場合のみ |
|      |                    | 入力が可能です。(入力必須)             |
| [4]  | 「食品関連事業者の屋号」テキストボ  | 必要に応じて食品関連事業者の屋号を入力しま      |
|      | ックス                | す。                         |
|      |                    | ※Gビズ ID でログインした場合かつ個人の場合は  |
|      |                    | 入力不可項目です。                  |
|      |                    | ※ユーザ ID でログインしている場合かつ個人の場  |
|      |                    | 合は入力が可能です。                 |
| [5]  | 「食品関連事業者の住所又は所在    | 食品関連事業者の住所または所在地が表示されま     |
|      | 地」                 | す。                         |
|      |                    | 法人の場合は、本社住所(所在地)、個人の場合     |
|      |                    | は、生活の本拠が表示されます。            |
|      |                    | ※ユーザ ID でログインした場合のみ入力が可能で  |
|      |                    | す。(入力必須)                   |
| [6]  | 「食品関連事業者の代表電話番号」   | 食品関連事業者の代表電話番号を入力します。      |
|      | テキストボックス(*)        |                            |
| [7]  | 「届出担当者の部署」テキストボックス | 届出担当者の部署を入力します。            |
| [8]  | 「届出担当者氏名」テキストボックス  | 届出担当者の氏名を入力します。            |
|      | (*)                |                            |
| [9]  | 「届出担当者連絡先電話番号」テキ   | 届出担当者の連絡先電話番号を入力します        |
|      | ストボックス(*)          |                            |
| [10] | 「届出担当者連絡先内線番号」テキ   | 届出担当者の連絡先内線番号を入力します。       |
|      | ストボックス             |                            |
| [11] | 「届出担当者連絡先メールアドレス」テ | 届出担当者の連絡先メールアドレスを入力します。    |
|      | キストボックス(*)         | 確認用へ同じメールアドレスを入力します。       |
| [12] | 「届出担当者連絡先メール確認用」テ  |                            |
|      | キストボックス(*)         |                            |

| No.  | 項目名                           | 説明                                                                                                    |
|------|-------------------------------|----------------------------------------------------------------------------------------------------|
| [13] | 「その他担当者の部署 1」テキストボックス         | その他担当者1の部署を入力します。                                                                                                    |
| [14] | 「その他担当者氏名 1」テキストボック<br>ス      | その他担当者1の氏名を入力します。                                                                                                    |
| [15] | 「その他担当者電話番号 1」テキスト<br>ボックス    | その他担当者1の電話番号を入力します。                                                                                                    |
| [16] | 「その他担当者内線番号 1」テキスト<br>ボックス    | その他担当者1の内線番号を入力します。                                                                                                    |
| [17] | 「その他担当者メールアドレス 1」テキス<br>トボックス | その他担当者1のメールアドレスを入力します。<br>確認用へ同じメールアドレスを入力します。                                                                          |
| [18] | 「その他担当者メール 1 確認用」テキ<br>ストボックス |                                                                                                    |
| [19] | 「その他担当者の部署 2」テキストボックス         | その他担当者2の部署を入力します。                                                                                                    |
| [20] | 「その他担当者氏名 2」テキストボック<br>ス      | その他担当者2の氏名を入力します。                                                                                                    |
| [21] | 「その他担当者電話番号 2」テキスト<br>ボックス    | その他担当者2の電話番号を入力します。                                                                                                    |
| [22] | 「その他担当者内線番号 2」テキスト<br>ボックス    | その他担当者2の内線番号を入力します。                                                                                                    |
| [23] | 「その他担当者メールアドレス 2」テキス<br>トボックス | その他担当者 2 のメールアドレスを入力します。<br>確認用へ同じメールアドレスを入力します。                                                                        |
| [24] | 「その他担当者メール 2 確認用」テキ<br>ストボックス |                                                                                                    |
| [25] | 「キャンセル」ボタン                    | 基本情報の変更の届出を送信しない場合、このボタ<br>ンをクリックして、編集モードを終了し、入力内容をキ<br>ャンセルします。<br>入力した情報は保存されません。<br>編集モードを終了すると「保存」ボタンが非表示になり<br>ます。 |
| [26] | 「保存」ボタン                       | システムに入力内容を保存し、編集モードを終了しま<br>す。                                                                                          |
| [27] |                               | 消費者庁へ基本情報を送信します。                                                                                                    |

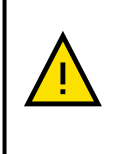

「食品関連事業者の氏名又は名称」と「食品関連事業者の住所又は所在地」を修正したい場合は、Gビズ ID に登録している情報を修正後に、基本情報の変更の届出を行ってください。

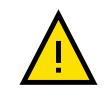

分社化等により、現在届出を行っている事業者と今後届出を行う事業者の法人番号が変わる場合、新規にGビズ IDを取得して、食品関連事業者の基本情報の届出を行う必要があります。

⑦ 必要事項を入力したら、「保存」ボタンをクリックします。

基本情報の入力を中止するときは、「キャンセル」ボタンをクリックします。このとき、入力した情報は保存され ません。

| ◇ その他担当者2      |  |
|----------------|--|
| その他担当者の邮署2     |  |
|                |  |
| その他相当者氏名2      |  |
| その他担当者電話番号2    |  |
| その他担当者内線番号2    |  |
| その他担当者メールアドレス2 |  |
|                |  |
| その他担当者メール2確認用  |  |
|                |  |
| キャンセル 保存       |  |
|                |  |
| 送信             |  |
|                |  |

「基本情報届出(変更)」画面

⑧「送信」ボタンをクリックすると、送信確認のメッセージが表示されるので、「OK」ボタンをクリックします。
 受付はまだ完了していません。仮受付完了のメールがすぐに送信されるので、確認してください。

「食品関連事業者の氏名又は名称」「食品関連事業者の屋号」「食品関連事業者の住所 又は所在地」「食品関連事業者の代表電話番号」を変更した場合、「確認待ち」となり、届 出担当者(最大3名)のメールアドレス宛てに基本情報の変更の仮受付完了のメールが 送信されます。

それ以外の変更の場合は、「受付済み」となり仮受付メールは送信されません。

|                | ×         |
|----------------|-----------|
| 送信確認           |           |
| 送信します。よろしいですか? |           |
|                | ++>ZUL OK |

⑨ 「OK」をクリックすると以下のメッセージが表示されます。[×]をクリックしてください。

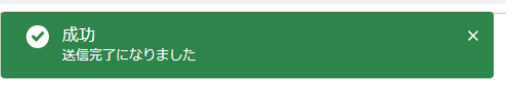

⑩ 仮受付されたことをお知らせするメールを送信しますので、ご確認ください。

#### 仮受付メール(件名)

【製造所固有記号制度】届出者の基本情報変更:仮受付について

#### 仮受付メール(本文)

\_\_\_\_\_

00000殿

製造所固有記号制度における届出者の基本情報の変更を仮受付いたしました。

受付番号 : xxxxxxxxxxx ※受付はまだ完了していません。

受付完了についてはメールにてお知らせいたします。 完了するまで今しばらくお待ちください。

【注意事項】 本メールは、製造所固有記号制度における届出者に消費者庁が送信しているものです。 お心当たりがない場合は、メールを破棄してください。

【問い合わせ】 消費者庁 食品表示課 製造所固有記号制度担当

食品表示についてのお問い合わせ受付フォーム https://contact.caa.go.jp/food\_labeling/form-001.html

#### (2) 基本情報に不備があった場合に再度届出を行う

 基本情報の内容に不備がある場合は、登録されている担当者(最大3名)のメールアドレス宛てに届出の 差戻しメールが送信されます。メールに記載されている URL をクリックし、本システムにログインします。 基本情報を修正後、再度送信します。

#### 差戻しメール(件名)

【製造所固有記号制度】届出者の基本情報変更:届出の不備について

## ※本メールは、送信専用アドレスから送信していますので、本メールアドレスへ返信しないようお願いいたします。 ○○○○○殿 製造所固有記号制度における届出者の基本情報の変更について、届出の内容に不備がありましたので、 お持ちの ID にて「製造所固有記号制度届出データベース」にログインし、 差戻し理由、コメントの内容を御確認いただき、届出の内容の修正を行ってください。 受付番号:xxxxxxxxxxx ※受付はまだ完了していません。 ログイン画面の URL: https://www.fld.caa.go.jp/seizou/s/login/ 【注意事項】 本メールは、製造所固有記号制度における届出者に消費者庁が送信しているものです。 お心当たりがない場合は、メールを破棄してください。 【問い合わせ】 消費者庁 食品表示課 製造所固有記号制度担当 食品表示についてのお問い合わせ受付フォーム https://contact.caa.go.jp/food\_labeling/form-001.html

#### 差戻しメール(本文)

届出日から20日が経過した日付が運用日付である場合、もしくは運用日付を超える場合に届出担当者の連絡先メールアドレス宛てに対応依頼メールが送信されます。

メールに記載されている URL にアクセスし、基本情報を修正して送信してください。

#### 対応依頼メール(件名)

【製造所固有記号制度】届出者の基本情報:届出対応依頼

| 対応依頼メール(本文)                                                                    |
|--------------------------------------------------------------------------------|
|                                                                                |
|                                                                                |
| 製造所固有記号制度における届出者の基本情報の変更について、届出内容の修正を依頼しましたが、内容の修正が<br>行われていません。               |
| お持ちの ID にて「製造所固有記号制度届出データベース」にログインし、<br>差戻し理由、コメントの内容を御確認いただき、変更内容の修正を行ってください。 |
| 受付番号:xxxxxxxxxx<br>※受付はまだ完了していません。                                             |
| ログイン画面の URL :<br>https://www.fld.caa.go.jp/seizou/s/login/                     |
| 【注意事項】<br>本メールは、製造所固有記号制度における届出者に消費者庁が送信しているものです。<br>お心当たりがない場合は、メールを破棄してください。 |
| 【問い合わせ】<br>消費者庁 食品表示課 製造所固有記号制度担当                                              |
| 食品表示についてのお問い合わせ受付フォーム<br>https://contact.caa.go.ip/food_labeling/form-001.html |

② ホーム画面メニューから、「基本情報届出」をクリックし、「基本情報届出一覧」画面を表示します。

```
「ホーム」画面
```

| ✓  →  →  →  →  →  →  →  →  →  →  →  →  →  →  →  →  →  →  →  →  →  →  →  →  →  →  →  →  →  →  →  →  →  →  →  →  →  →  →  →  →  →  →  →  →  →  →  →  →  →  →  →  →  →  →  →  →  →  →  →  →  →  →  →  →  →  →  →  →  →  →  →  →  →  →  →  →  →  →  →  →  →  →  →  →  →  →  →  →  →  →  →  →  →  →  →  →  →  →  →  →  →  →  →  →  →  →  →  →  →  →  →  →  →  →  →  →  →  →  →  →  →  →  →  →  →  →  →  →  →  →  →  →  →  →  →  →  →  →  →  →  →  →  →  →  →  →  →  →  →  →  →  →  →  →  →  →  →  →  →  →  →  →  →  →  →  →  →  →  →  →  →  →  →  →  →  →  →  →  →  →  →  →  →  →  →  →  →  →  →  →  →  →  →  →  →  →  →  →  →  →  →  →  → | 者庁     |           | Q Search     |       |  |
|----------------------------------------------------------------------------------------------------|--------|-----------|--------------|-------|--|
| <u> </u>                                                                                                    | 基本情報届出 | 製造所固有記号届出 | 製造所固有記号インポート | その他 🗸 |  |

③「基本情報届出一覧」画面から、変更届の修正を行う基本情報の「レコード No」リンクをクリックします。 なおレコード No は受付番号ではなく、システム管理番号です。

#### 「基本情報届出一覧」画面

| ;                     | ホーム                                  | ム 基本情報届出 製造所固有記号届出 製 |            |     | 製造 | 製造所図有記号インボート よくあるご質問 (FAQ) |           |                |                  |   |                  |    |        |       |   |          |  |
|-----------------------|--------------------------------------|----------------------|------------|-----|----|----------------------------|-----------|----------------|------------------|---|------------------|----|--------|-------|---|----------|--|
| 増<br>開<br>3<br>11 個の項 | 食品酸速事業者_基本情報     印刷用に表示       すべて選択< |                      |            |     |    |                            |           |                |                  |   |                  |    |        |       |   |          |  |
|                       | VJ-KN0 1                             | × 1                  | 受付番号       | ~ / | 版数 | ~ 届                        | 出日 ~      | 食品関連事業者の法人番号 > | 食品関連事業者の氏名又は名称 ~ | / | 食品関連事業者の代表電話番号 ~ | 履歴 | $\sim$ | 届出の種類 | ~ | 最新情報区分 🗸 |  |
| 1                     | FB-0000000                           | 578                  | 1200213057 | 1   | 1  | 20                         | 020/02/14 | 4120901019313  | 株式会社000          |   | 045333333333     | 2  |        | 変更届   |   |          |  |

④「基本情報届出詳細」画面から、鉛筆マーク 🖋 をクリックし編集モードにします。

#### 「基本情報届出(変更)」画面

| 作成中                          | 確認待ち | 差戻し(基本情報不備) | 受付済み |
|------------------------------|------|-------------|------|
| ∨ 食品関連事業者                    |      |             |      |
| 食品明連事業者の区分<br>法人             |      |             |      |
| 食品開達事業者の法人番号<br>600000000005 |      |             |      |
| 食品勝連事業者の氏名又は名称<br>株式会社0000   |      |             |      |
| 食品開達事業者の屋号                   |      |             | 1    |

⑤ 表示された項目について、情報を入力します。赤い\*がついている項目は入力必須項目です。 修正の操作については、「5-2 基本情報の変更を行う(P.108)」を参照してください。

#### (3) 受付の完了を確認する

 基本情報の届出時に入力した担当者(最大3名)のメールアドレス宛てに基本情報の受付完了のメールが 送信されます。メールに記載されている「製造所固有記号制度届出データベース」の URL にアクセスし、製 造所に係る届出情報の届出を行ってください。

#### 受付完了メール(件名)

【製造所固有記号制度】届出者の基本情報変更:受付完了について

#### 受付完了メール(本文)

| ○○○○○殿                                                                                                    |
|----------------------------------------------------------------------------------------------------|
| 製造所固有記号制度における届出者の基本情報の受付が完了いたしました。<br>受付番号 : xxxxxxxxxx                                                    |
| 下記 URL より、お持ちの I Dにて「製造所固有記号制度届出データベース」にログインし、内容の確認をお願いいたします。<br>https://www.fld.caa.go.jp/seizou/s/login/ |
| 【注意事項】<br>本メールは、製造所固有記号制度における届出者に消費者庁が送信しているものです。<br>お心当たりがない場合は、メールを破棄してください。                             |
| 【問い合わせ】<br>消費者庁 食品表示課 製造所固有記号制度担当                                                                          |
| 食品表示についてのお問い合わせ受付フォーム<br>https://contact.caa.go.jp/food_labeling/form-001.html                             |